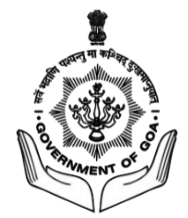

# **USER MANUAL**

## **APPLICATION FORM FILLING**

**Computer Based Examination System** 

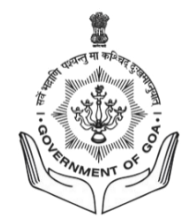

#### INSTRUCTIONS

- 1. Before filling the online application form, read the information booklet carefully.
- Ensure you are eligible for the job before applying. Read all the job eligibility criteria (educational qualification, age, etc) carefully.
- 3. Fill in all the required fields accurately. Do not provide false information, as it can lead to legal consequences or rejection of your application.
- 4. Pay attention to formatting rules, such as date formats, phone numbers, and addresses. Use the same format consistently throughout the form.
- 5. Before submitting the application, review it one last time to make sure you haven't missed anything and that all information is accurate.

#### Steps the follow

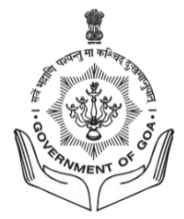

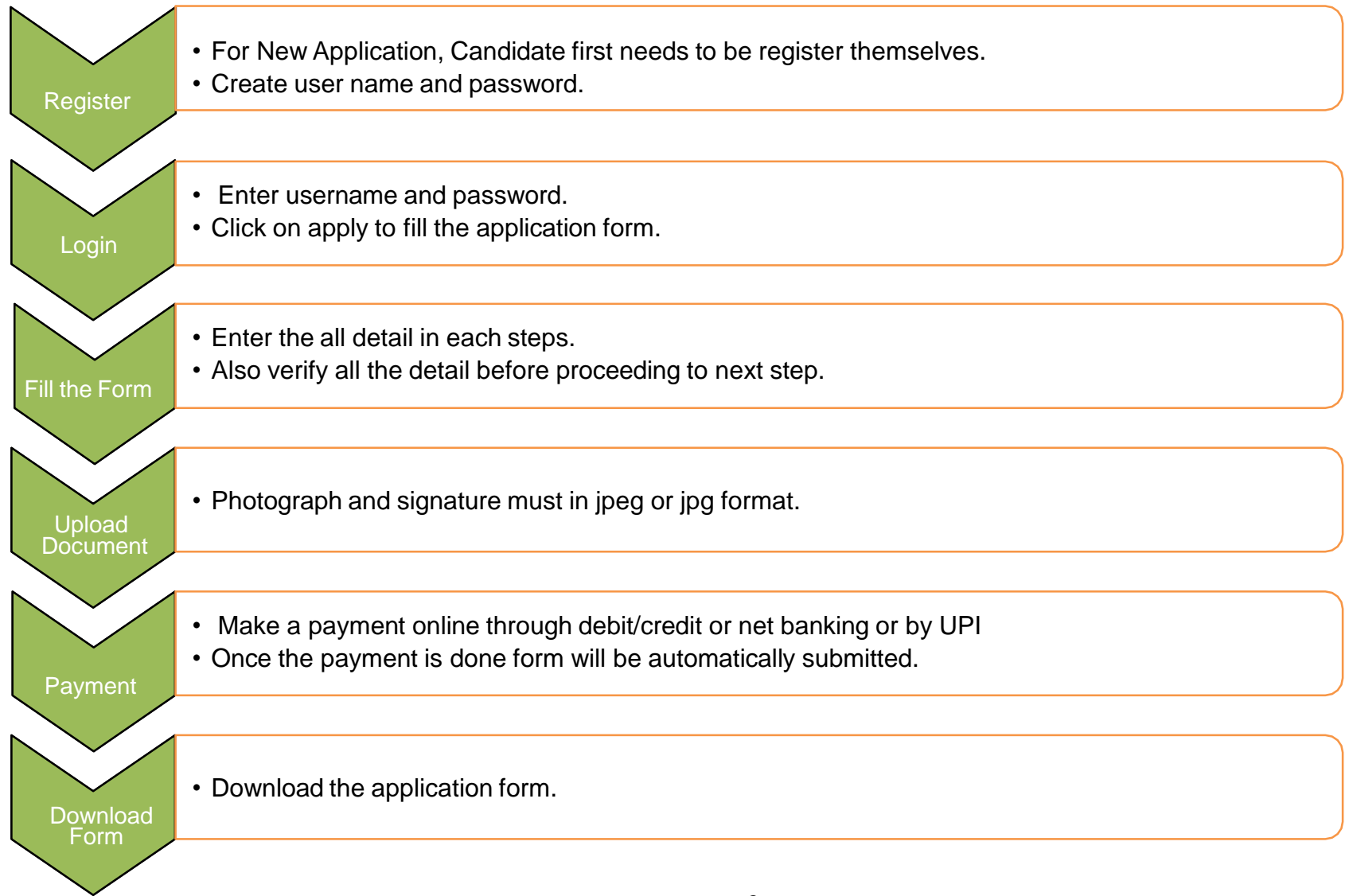

#### **Guidelines for Application Form Filling**

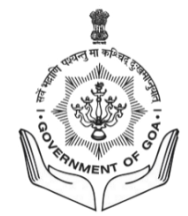

#### Home Page

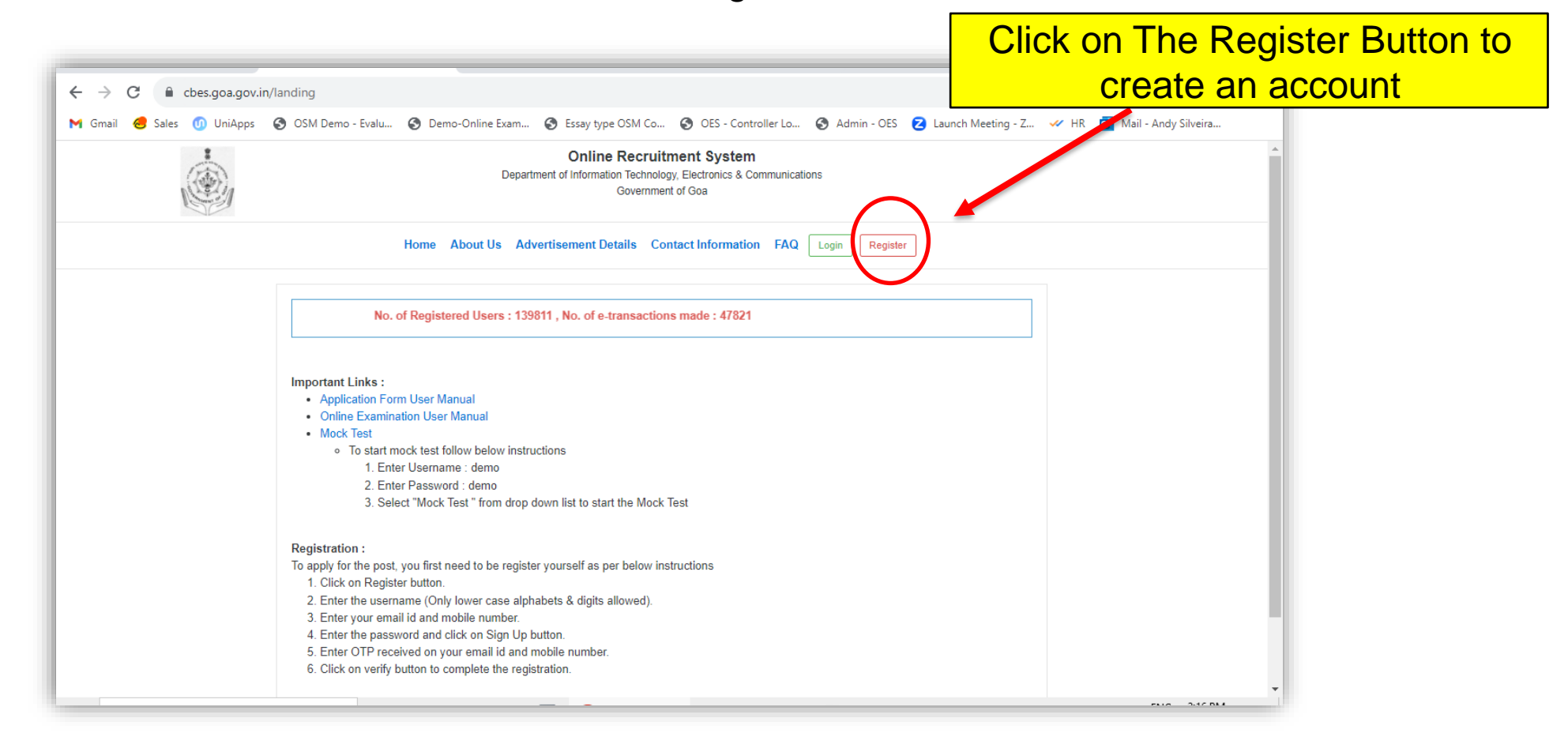

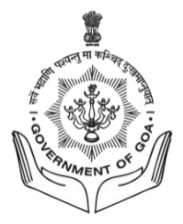

#### Registration

- For New Application the Candidate needs to first Register themselves.
- Create username and password.
  - Make sure the Username Should not contain any spaces

| Username *      | Username   |   |
|-----------------|------------|---|
| E-mail *        | E-mail     |   |
| Mobile *        | Mobile     |   |
| Password *      | Password   |   |
| Date of Birth * | YYYY-MM-DD |   |
| Date of Dirti   | Sign Up    | ] |

| Canul    | uale Registration          |
|----------|----------------------------|
| E-mail V | /erification Code *        |
| E-mail   | Verification Code          |
| Mobile \ | /erification Code *        |
| Mobile   | Verification Code          |
| Verify   | ]                          |
| Please ( | check your e-mail, mobi    |
| and ente | er the verification code t |

- After signing up, an OTP will sent to the mentioned E-mail ID and Phone Number. This is for verification purpose.
- Enter the verification code in the specified fields respectively.
- Now, Click on Verify.

## **Click On Your Desired Form**

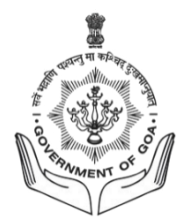

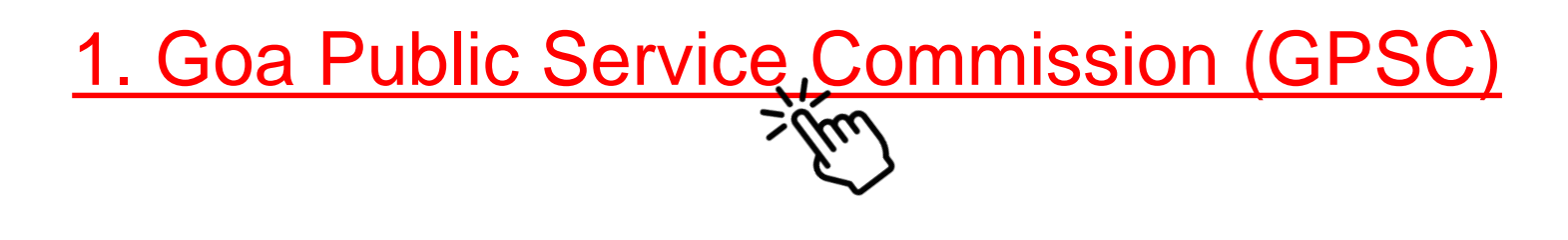

### OR

2. Goa Staff Selection Commission (GSSC) / Application Form for Group C Posts

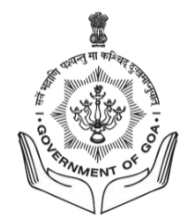

## 1. Goa Public Service Commission (GPSC) USER MANUAL

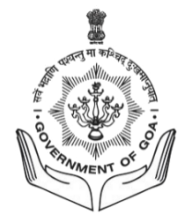

#### **Candidate Dashboard**

- Enter username and password.
- Click on apply to fill the application form.

| Advertisement Name        | Educational & Other Qualifications Details                                                                                                    |                                                                                                    | Application<br>last date |
|---------------------------|----------------------------------------------------------------------------------------------------|----------------------------------------------------------------------------------------------------|--------------------------|
| ADVERTISEMENT NO. 12 YEAR | Department Name: DIRECTORATE OF HIGHER EDUCATION<br>Post Name : Assistant Professor in Government College in<br>Chemistry(Organic)<br>MaxAge : 45<br>Scale of Pay : Rs. 15,600-39,100+6,000/-(pre-revised) (As per<br>revised pay matrix level 10)                                                                                                    | 1 Post (resvd for : General)<br>2 Post (resvd for : OBC ( Non Creamy layer ))                                                                                                    | 22-12-2020               |
|                           | Essential : Educational & amp; Other Qualifications:- Essential: (<br>grade at Master's Degree level in the relevant subject fro<br>University. (ii) National Eligibility Test (NET)/State Level Eligibility<br>appointment as Assistant Professor: Provided, however, that can<br>compliance of the "University Grants Commission (minin<br>Regulation 2009, shall be exempted from the requirement of the<br>appointment of Assistant Professor or equivalent positions in Co<br>availability of suitable candidate with the knowledge of Konkani,<br>in the relevant subject (ii) Knowledge of Marathi | i) Good Academic record with at least 55% of marks or equivalent<br>om an Indian University or an equivalent degree from a foreign<br>(Test (SET) shall remain the compulsory requirement for<br>hdidates who are or have been awarded Ph. D. Degree in<br>hum standards and procedure for award of Ph. D. Degree),<br>minimum eligibility condition of NET/SET for recruitment and<br>lleges". (iii) Knowledge of Konkani. Note: In case of non-<br>this requirement can be relaxed. Desirable: (i) Ph. D. or M. Phil. |                          |

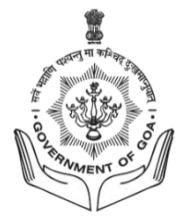

- Note :
  - Enter all the detail in each steps.
  - Also verify all the detail before proceeding to next step.

#### Step1 : Personal Details

- While writing the first name do not write prefix such as (Shri./Mr./Ms./Dr./Mrs. Etc).
- Any candidates who is exceeding the date of birth which is mention in the apllication that particular candidate won't be able to apply the application form.
- Age as on closing date of application is given below i.e 22 Years 1 month 11 Days (Please calculate the age by clicking the below option)

|                                                                                           |                                                                                                    | Conserve on the sec |
|-------------------------------------------------------------------------------------------|----------------------------------------------------------------------------------------------------|---------------------|
| #1     #2       Personal     →       Details     →       Qualification     & O            | $ \begin{array}{c} \#3 \\ \texttt{k Experience} \\ \texttt{ither Details} \end{array}  \begin{array}{c} \#4 \\ \texttt{Documents} \\ \texttt{Upload} \end{array}  \begin{array}{c} \#5 \\ \texttt{Online} \\ \texttt{Payment} \end{array}  \begin{array}{c} \#6 \\ \texttt{Application} \\ \texttt{Download} \end{array} $ |                     |
| PERSONAL DETAILS                                                                          |                                                                                                    |                     |
| First Name ( Please do not use any<br>prefix such as Shri/ Mr./ Ms./ Dr./ Mrs.<br>Etc.) * | First Name ( Please do not use any prefix such as Shri/ Mr / Ms / Dr / Mr                                                                                                    | rs, Etc.)           |
| Middle Name / Husband Name *                                                              | Middle Name / Husband Name                                                                                                    |                     |
| Last Name *                                                                               | Last Name                                                                                                    |                     |
| Father's Full Name                                                                        | Father's Full Name                                                                                                    |                     |
| Data of Ridh #                                                                            | 1998-11-23                                                                                                    |                     |
| Date of Birth                                                                             |                                                                                                    | -                   |
| Age as on closing date of application                                                     | 22 Year 1 Month 11 Days                                                                                                    | Calculate Age       |

- Select the Gender from the drop-down list (Male/Female/Others)

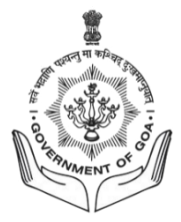

- Age as per relaxation type selected By default the page will calculate the Age relaxation according to the categories. Then it will display the messages according to the conditions.
- Nationality Select the nationality from the dropdown list given

| Date of Birth *                                                       | 1998-11-23                      |                 |  |
|-----------------------------------------------------------------------|---------------------------------|-----------------|--|
| Age as on closing date of application                                 | 22 Year 1 Month 11 Days         | Calculate Age   |  |
| Gender *                                                              | Please select                   | Ŷ               |  |
| Marital Status                                                        | Please select                   | Ŷ               |  |
| Caste Category ( Valid Certificate<br>issued by state of Goa only ) * | Please select                   | ÷               |  |
| Cast Category for Fee Relaxation *                                    | Please select                   | Ŷ               |  |
| Are you a person with disability of 40%<br>and above? *               | Please select                   |                 |  |
| Government Servant *                                                  | Please select                   |                 |  |
| Are You Child of Freedom Fighter? *                                   | Please select                   | Y               |  |
| Are You An Ex-Servicemen? *                                           | Please select                   | Ŷ               |  |
| Age limit as per relaxation type<br>selected                          | 45 Years                        | Check Age Limit |  |
| Nationality *                                                         | Please select                   | ÷               |  |
| CONTACT DETAILS                                                       |                                 |                 |  |
| Mobile                                                                | 6362496013                      |                 |  |
| Email-Id                                                              | salina_palyekar@weshinetech.biz |                 |  |

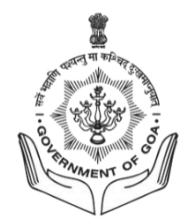

#### **Communication Address:**

- Write the full present address along with House name and Number, Ward Name/Number, Village/Town.
- Select the state from the drop-down list given.
- Write the district name, Taluka and Pin code where the communication to you could be made.

| Mobile                     | 6362496013                      |   |
|----------------------------|---------------------------------|---|
| Email-Id                   | salina_palyekar@weshinetech.biz |   |
| PERMANENT ADDRESS          |                                 |   |
| Permanent Address          |                                 |   |
| House Name and No. *       | House Name and No.              |   |
| Ward / Wada Name and No. * | Ward / Wada Name and No.        |   |
| Village / Town *           | Village / Town                  |   |
| State *                    | Please select                   | ~ |
| District *                 | District                        |   |
| Taluka *                   | Taluka                          |   |
| Pin Code *                 | Pin Code                        |   |
|                            | Save & Continue                 |   |

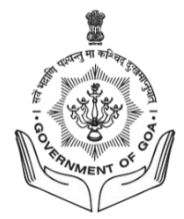

#### **Step 2: Educational Qualification**

- Enter the Exam passed, Name of Board/University, Subject taken for the examination, Month and year of passing.
- If the candidate had done any Research Work / Publication can mention in the given field.

| Degree Lever                                                        | Exam Pass                                         | Other Exam Pass | Board / University | Subject of Specialization | Passing Mont | h | Passing Year |   | Passing Grade |   | Scoring Pattern            |          |
|---------------------------------------------------------------------|---------------------------------------------------|-----------------|--------------------|---------------------------|--------------|---|--------------|---|---------------|---|----------------------------|----------|
| SSC                                                                 | ~                                                 |                 | Goa                | na                        | June         | ~ | 2015         | ~ | Distinction   | ~ | Grade 🗸                    | ×        |
|                                                                     |                                                   |                 |                    |                           |              |   |              |   |               |   | 83                         |          |
| H.S.S.C/ITI/Diploma                                                 | ✓ 12th                                            |                 | Goa                | na                        | March        | ~ | 2017         | ~ | Second Class  | × | CGPA 🗸                     | x        |
|                                                                     |                                                   |                 |                    |                           |              |   |              |   |               |   | 59                         |          |
| Graduation                                                          | ♥ BSc                                             | ~               | Karnataka          | <u> </u>                  | March        | ~ | 2020         | ~ | First Class   | ~ | CGPA 🗸                     | ×        |
| o you want to add Rese                                              | LICATIONS<br>arch. Work/Publications              | Ye              | s                  |                           |              |   |              |   |               |   |                            |          |
| io you want to add Rese<br>RESEARCH WORK / Pl                       | ELCATIONS<br>arch Work/Publications<br>BLICATIONS | Ye              | ŝ                  |                           |              |   |              |   |               |   |                            | ,        |
| o you want to add Rese<br>RESEARCH WORK / PI<br>Date of Publication | EICATIONS<br>arch Work/Publications<br>BLICATIONS | Ye              | S                  | Publication Title         |              |   |              |   |               |   |                            | ,        |
| o you want to add Rese<br>RESEARCH WORK / Pl<br>Date of Publication | EICATIONS<br>arch Work/Publications<br>BLICATIONS | Ye              | s                  | Publication Title         |              |   |              |   |               |   | Add Research Work/Publicat | ion x    |
| Date of Publication                                                 | EICATIONS<br>arch Work/Publications<br>BLICATIONS | Ye              | s                  | Publication Title         |              |   |              |   |               |   | Add Research Work/Publicat | ion<br>x |

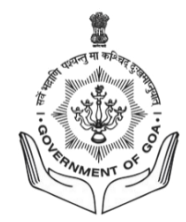

#### Step3: Work Experience & Other Details

- If any candidate is having any previous work experience, they can also mention in the given fields.

| o you have any          | previous work expe | erience? * | Yes        |                      |                  |                  |
|-------------------------|--------------------|------------|------------|----------------------|------------------|------------------|
| Name of the<br>employer | Designation        | From       | То         | Nature of employment | Years of service | Nature of duties |
| Name of the employer    | Designation        | DD-MM-YYYY | DD-MM-YYYY | Please s 👻           |                  | Nature of duties |

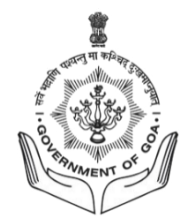

#### Language Known:

Select the languages known from the list given.

- Konkani
- Marathi

#### **Other Details:**

- Whether willing to accept the minimum starting Basic/Increment in the scale of pay attached to Select Yes/No option
- What is the period of joining time required by the candidate after getting offer of appointment –
   Enter the joining time in the text box given.
- Has the candidate ever been debarred or disqualified by the GPSC / UPSC or any other State
   PSC from appearing at its examinations / selections- Select "Yes/No' option?
- Has the candidate ever been convicted of a criminal offence and / or imposed upon any major penalty such as dismissal / removal or compulsory retirement from service - Select "Yes/No' option?
- Any criminal prosecution / disciplinary action pending against the candidate Select "Yes/No' option.

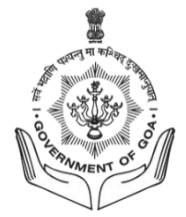

| LANGUAGE KNOWN                                                                                     |                     |                        |   |
|----------------------------------------------------------------------------------------------------|---------------------|------------------------|---|
| Language Known                                                                                     |                     |                        |   |
| Konkani *                                                                                          | Fluent              |                        | 3 |
| Marathi *                                                                                          | Fluent              |                        | 8 |
| OTHER DETAILS                                                                                      |                     |                        |   |
| Whether willing to accept the minimum starting<br>Basic/Increment in the scale of pay attached to? | Yes                 |                        | 9 |
| nat is the period of joining time required by the                                                  | Joining Period In * | Enter Joining Period * |   |
| candidate after getting offer of appointment?                                                      | Days 🗸              | 6                      |   |
| Has the candidate ever been debarred or disqualified                                               | No                  |                        |   |
| by the GPSC /UPSC or any other State PSC from<br>appearing at its examinations /selections?        | n                   |                        |   |
| Has the candidate ever been convicted of a criminal                                                | No                  |                        | 2 |
| as dismissal / removal or compulsory retirement from service? *                                    |                     |                        |   |
| Any criminal prosecution / disciplinary action pending against the candidate?                      | No                  |                        | 3 |
|                                                                                                    | Save & Continue     |                        |   |

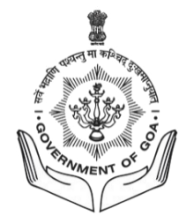

#### Step 4: Documents Upload

- A candidate must upload the photograph and signature in jpeg or jpg format.
- Size of file must be less than 1MB.
- After uploading click on save & continue.

| #1 #2<br>Personal → Educational<br>Details Qualification | #3     #4     #5     #6       Work Experience     →     Documents     →     0nline       & Other Details     →     Upload     #5     → |  |
|----------------------------------------------------------|----------------------------------------------------------------------------------------------------|--|
| HOTO AND SIGNATURE                                       |                                                                                                    |  |
| Photo (JPG)*                                             | Select file                                                                                                    |  |
| Signature (JPG)*                                         | Select file                                                                                                    |  |
|                                                          | Save & Continue                                                                                                    |  |

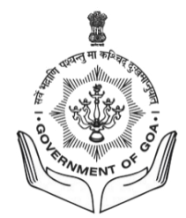

#### Step 5: Online Payment

- Make a payment online through debit/credit, net banking.
- Once the payment is done form will be automatically submitted.

| Application No.: GPSC122020000037 / Computer E<br>#1<br>Personal<br>Details<br>→<br>#2<br>Educational<br>Qualification<br>→<br>& Other Details                                                                                                    | Based Examination System<br>#4<br>→ Documents<br>Upload → H5<br>Online<br>Payment → H6<br>Application<br>Download                                                                                                    | Instructions           |  |  |  |  |
|----------------------------------------------------------------------------------------------------|----------------------------------------------------------------------------------------------------|------------------------|--|--|--|--|
| DECLARATION BY STUDENT                                                                                                    |                                                                                                    |                        |  |  |  |  |
| <ul> <li>I hereby declare that all contents entered in this</li> <li>I have read the rules and understand that in the liable to be rejected.</li> <li>Action can be takenagainst me by the Commiss</li> <li>I have read the rules and instructions carefully a</li> <li>I further declare that I fulfill all the eligibility conditions</li> </ul> | <ul> <li>I hereby declare that all contents entered in this application are true, complete and correct to the best of my knowledge and belief.</li> <li>I have read the rules and understand that in the event of any information being found false or ineligibility being detected before or after the selection, my application is liable to be rejected.</li> <li>Action can be takenagainst me by the Commission / Government under applicable rules as amended from time to time.</li> <li>I have read the rules and instructions carefully and hereby undertake toabide by them.</li> <li>I further declare that I fulfill all the eligibility conditions regarding age, educational qualification, reservation etc., wherever applicable, prescribed for the</li> </ul> |                        |  |  |  |  |
| PAYMENT                                                                                                    |                                                                                                    |                        |  |  |  |  |
| Payment                                                                                                    | Total Amount to be paid (₹)                                                                                                    | Initiate Payment Rs. 1 |  |  |  |  |
| PAYMENT HISTORY                                                                                                    |                                                                                                    |                        |  |  |  |  |

#### How to make offline payment

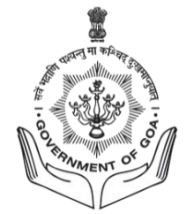

#### Step 1:

- Click on initiate payment button. Below page will appear on window.
- Note down your challan number and Click on Download Challan button

| a stra |                    | Computer Pased Examination Sug                                                                  | atam                                     |      | S9    |
|--------|--------------------|-------------------------------------------------------------------------------------------------|------------------------------------------|------|-------|
|        |                    |                                                                                                 |                                          | ×    | Logou |
|        | e                  | Challan has been generated. Please click on the submit button to c<br>Challan No.: 202100013850 | continue with online payment.            |      | 0.    |
| nt     |                    | Submit                                                                                          |                                          |      |       |
|        |                    | Please click on the download button to download challan f                                       | for offline payment.                     |      |       |
|        | Please note dow    | wn challan number and mobile number. They are needed to downlo                                  | oad challan PDF from the payment system. |      |       |
|        |                    | Download Challan                                                                                |                                          |      |       |
|        |                    |                                                                                                 |                                          | - CE |       |
|        |                    |                                                                                                 |                                          |      |       |
|        |                    |                                                                                                 |                                          |      |       |
|        | PAYMENT            |                                                                                                 |                                          |      |       |
|        | PAYMENT<br>Payment | Total Amount to be paid (₹)                                                                     | Initiate Payment Rs. 1                   |      |       |

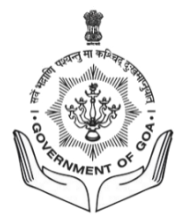

#### Step 2:

• Enter challan number and your register mobile number. Click on submit button

|               | Directorate of Accounts<br>Government of Goa | <b>Challan</b><br>Payment Gateway | NIC INFORMATICS |
|---------------|----------------------------------------------|-----------------------------------|-----------------|
| 徻             | e-Challan Payable at Bank                    |                                   |                 |
| e-Challan No. |                                              |                                   |                 |
| Mobile No.    | Sub                                          | mit                               |                 |
|               |                                              |                                   |                 |
| 1             |                                              |                                   |                 |
|               |                                              |                                   |                 |
|               |                                              |                                   |                 |

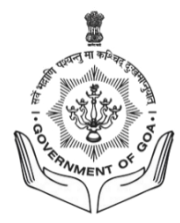

#### Step 3:

Now click on highlighted link ( <u>Click to download e-Challan for 202100013850</u>) for downloading your pdf challan

|                                           | Directorate of Accounts<br>Government of Goa                                             | allan<br>It Gateway |
|-------------------------------------------|------------------------------------------------------------------------------------------|---------------------|
| 1                                         | e-Challan Payable at Bank                                                                |                     |
| e-Challan No.                             |                                                                                          |                     |
| Mobile No.                                | Submit                                                                                   |                     |
| Click to downlo                           | ad e-Challan for 202100013850                                                            |                     |
| If you choose to dov<br>Use Acrobat Reade | vnload e-Challan it will be available in your default Downloads folder.<br>r to view it. |                     |

Note: After successful acknowledgement of offline payment to the CBES application system candidate will be able to download application form from your login portal

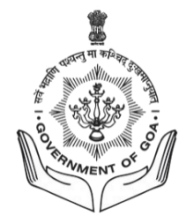

#### **Step 6: Application Download**

- After completing online payment candidate need to download the application form.

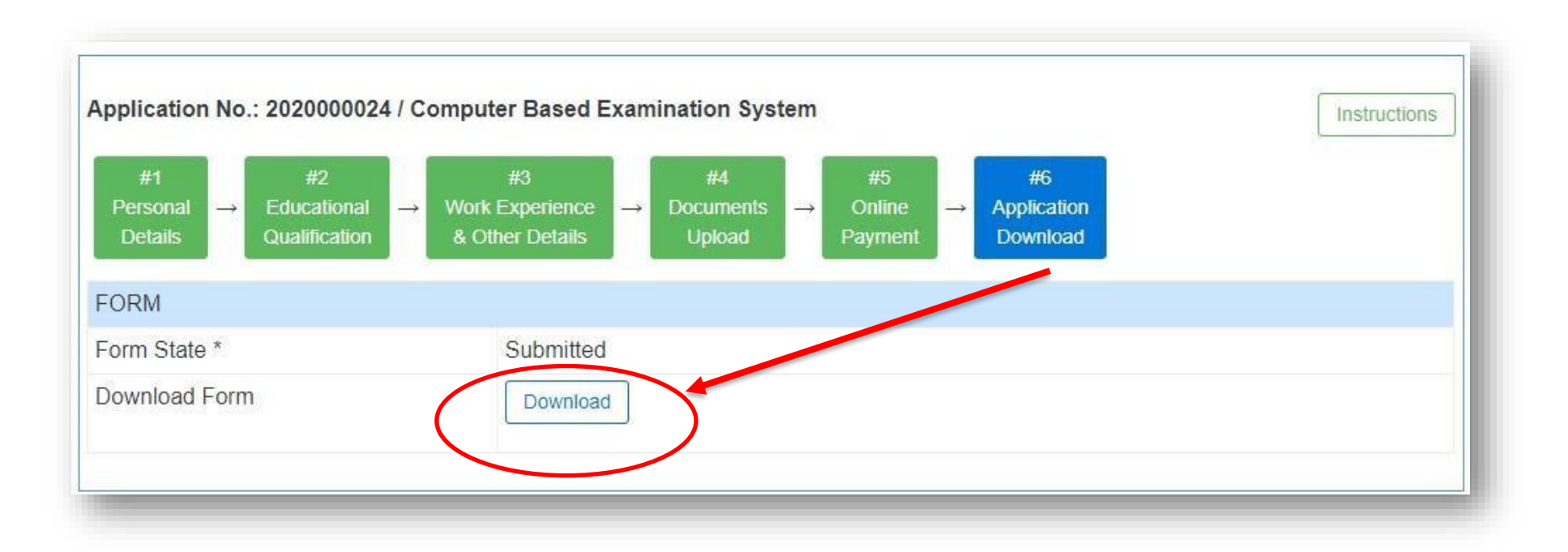

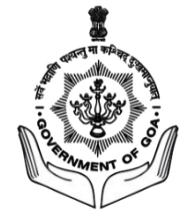

#### Download application form

| FORM         user           Username *         geso_user1           Post Name *         Multi Tasking Staff           Department Name *         GOA STAFF SELECTION COMISSION           Last Cale of Application *         15-11-2023           Application ID *         GSSCMTS01202000263           Photo (JPG)*         Image: Second Second Secon                                                                                                    | FORM       gso_user1         Usemame *       gso_user1         Post Name *       Multi Tasking Staff         Department Name *       GOA STAFF SELECTION COM         Last Date of Application *       16-11-2023         Application ID *       GSSCMTS01202000283         Photo (JPG)*       Image: Comparison of the second of the second of the s                                                                                                    | tem<br>ION |
|----------------------------------------------------------------------------------------------------|----------------------------------------------------------------------------------------------------|------------|
| Usemame *gssc_user1Post Name *Multi Tasking StaffDepartment Name *GOA STAFF SELECTION COMISSIONLast Date of Application *15-11-2023Application ID *GSSCMTS01202000263Photo (JPG)*Interpret Selection Comparison of the selection of the selection of the selec                                                                                                    | Usemame *     gso_user!       Post Name *     Multi Tasking Staff       Department Name *     GOA STAFF SELECTION COM       Last Date of Application *     18-11-2023       Application ID *     GSSCMTS01202000263       Photo (JPG)*     Image: Comparison of Comparison of                                                                                                    |            |
| Post Name *         Multi Tasking Staff           Department Name *         GOA STAFF SELECTION COMISSION           Last Date of Application *         15-11-2023           Application ID *         GSSCMTS01202000203           Photo (JPO)*         Image: Staff Selection Composition Composite Composition Compositio                                                                                                    | Post Name *     Multi Tasking Staff       Department Name *     GOA STAFF SELECTION COMI       Last Date of Application *     19-11-0203       Application ID *     GSSCMTS01202000283       Photo (JPG)*     SSSCMTS01202000283       Signature (JPG)*     SSSCMTS01202000283       PERSONAL DETAILS     SSSCMTS01202000283       PERSONAL DETAILS     nm       First Name (Please do not use any prefix such as Smil Mr./ Ms./ Dr./ Mm. Etc.) *     nm       Midde Name / Husband Name     nm       Last Name ?     1990-11-08       Age as on closing dats of application     33 year(s) 0 month(s) 7 day(s)       Gender *     Marie       Marital Status     Maried       Spouse Full Name     nm       Caste Category (Valid Centificate issued by staff     OSC (Non Creamy layer r) of Gos only 1*       Are you an Ex-Servicement *     No       Total years of experisonement *     4       Age limit as per relaxation type selected     49 Years       Nationality*     Indian                                                                                                    |            |
| Department Name*         GOA STAFF SELECTION COMISSION           Last Date of Appiloation *         15-11-2023           Appiloation ID *         GSSCMTSD12023000263           Pholo (JPG)*         Image: Comparison of Comparison of Comparison                                                                                                   | Department Name *     GOA STAFF SELECTION COMI       Last Date of Application *     15-11-2023       Application ID *     GSSCMT5012022000263       Photo (JPG)*     SSSCMT5012022000263       Signature (JPG)*     SSSCMT5012022000263       PERSONAL DETAILS     SSSS       PERSONAL DETAILS     nnn       First Name (Please do not use any prefix such as<br>Sin'i Mr.' Ms.' Dr.' Mrs. Etc.)*     nnn       Midde Name / Husband Name     nnn       Last Name / Husband Name     nnn       Taber's Pull Name     nnn       Date of Birth *     1990-11-08       Age as on closing date of application     33 year(a) 0 month(a) 7 day(a)       Gender *     Marie       Mariel Status     Maried       Spouse Full Name     nn       Caste Category (Valid Certificate issued by state)     OBC (Non Creamy layer )       of Goa only )*     No       Are you an Ex-Servicemen?*     No       Total years of experience working in government<br>on a contract basis.     49 Years       Nationality*     Indian                                                                                                    |            |
| Last Date of Application *     15-11-2023       Application ID *     GSSCMTS012023000263       Photo (JPG)*     Image: Constraint of Constraint of Const                                                 | Last Date of Appiloation *     16-11-2023       Application ID *     GSSCMTS012020000263       Photo (JPG)*     Image: Comparison of Comparison of Compa                                                               | OMISSION   |
| Application ID*         GSSCMTS012023000283           Photo (JPG)*         Image: Comparison of the second of the second of the sec                            | Application ID *     GSSCMTS012023000283       Photo (JPG)*     Image: Comparison of the second of the second of                                 |            |
| Photo (JPG)*       Image: Constraint of the second second se | Photo (JPG)*     Image: Second second s |            |
| Signature (JPG)*     Junction       PERSONAL DETAILS     First Name (Please do not use any prefix such as<br>Shrif Mr. / Ms./ Dr./ Mrs. Etc.)*     nm       Middle Name / Husband Name     nm       Last Name *     nm       Date of Birh *     1990-11-08       Age as on closing date of application     33 year(s) 0 month(s) 7 day(s)       Gender *     Maile       Martial Status     Married       Spouse Fill Name     nn       Casto Catogory (Valid Certificate issued by state<br>of Goa onty) *     OBC (Non Creamy layer )       Goo conty *     No       Are you a person with disability of 40% and<br>above? *     No       Total years of experience working in government<br>on a contract basis.     49 Years       Nationality *     Nolan       Total years of experience working in government<br>on a contract basis.     49 Years       Nationality *     Indian       Residence Certificate Valid Upto *     Yea                                                                                                    | Signature (JPG)*     Julian       PERSONAL DETAILS     Inn       First Name (Piease do not use any prefix such as nm     nm       Shrif Mr. / Ms. / Dr. / Mrs. Etc.)*     nm       Middle Name / Husband Name     nm       Last Name *     nm       Tabtrar's Full Name     nm       Date of Birth *     1990-11-08       Age as on closing date of application     33 year(a) 0 month(a) 7 dey(a)       Gender *     Marie       Marital Status     Maried       Spouse Full Name     nm       Caste Category (Valid Certificate issued by state)     OBC (Non Creamy layer )       of Goa only )*     No       Are you a person with disability of 40% and above?*     No       Government Servari *     No       Total yeam of experience working in government on a contract basis.     49 Years       Nationality*     Indian       Reading in Goa for last 15 years *     Yeas                                                                                                    |            |
| PERSONAL DETAILS       First Name (Please do not use any prefix such as<br>Shrif Mr. Ms./ Dr./ Mar. Elc.)*     nm       Shrif Mr./ Ms./ Dr./ Mar. Elc.)*     nm       Midde Name ( Husband Name     nm       Last Name *     nm       Eathar's Full Name     nm       Eathar's Full Name     nm       Date of Birth *     1990-11-08       Age as on closing date of application     33 year(s) 0 month(s) 7 day(s)       Gender *     Male       Martial Status     Maried       Spouse Full Name     nn       Caste Category (Valid Certificate issued by state<br>of Goa only) *     OBC ( Non Creamy layer )       Are you a parton with disability of 40% and<br>above? *     No       Total years of experience working in government<br>on a contract basis.     49 Years       Age limit as par relaxation type selected     49 Years       Nationality *     Indian       Residence Cartificate Vaid Upto *     2023-07-11                                                                                                    | PERSONAL DETAILS         Personal Details           First Name ( Please do not use any prefix such as nnn         nnn           Shrif Mr./ Me./ Dr./ Mrs., Etc.) *         nnn           Midde Name / Husband Name         nnn           Last Name ?         nnn           Father's Full Name         nnn           Father's Full Name         nnn           Date of Birth *         1990-11-08           Age as on closing date of application         33 year(s) 0 month(s) 7 day(s)           Gender *         Marie           Marital Status         Married           Spouse Full Name         nn           Caste Category ( Valid Certificate issued by stets of Gos only ) *         OBC ( Non Creamy layer ) of Gos only ) *           Are you a person with disability of 40% and above? *         No           Government Servart *         No           Are You An Ex-Servarisment? *         No           Total years of experience working in government on a contract basis.         49 Years           Nationality *         Indian           Realing in Goa for last 15 years *         Yea                                                                                                    | ~//_       |
| First Name (Please do not use any prefix such as<br>Shrif Wr. Ms. Zhc.)*     nm       Midde Name / Husband Name     nm       Last Name *     nm       Last Name *     nm       Date of Birth *     1990-11-08       Date of Birth *     1990-11-08       Age as on closing date of application     33 year(s) 0 month(s) 7 day(s)       Gender *     Male       Maried Status     Narried       Spouse Full Name     nn       catte Category (Valid Certificate issued by state<br>of Goa only) *     OSC (Non Creamy layer )       Are you a parton with disability of 40% and<br>above? *     No       Total years of experience working in government<br>on a contract basis.     49 Years       Age limit as par relaxation type selected<br>Nationality *     Hola       Residence Cartificate Valid Upto *     2023-07-11                                                                                                    | First Name ( Please do not use any prefix such as<br>Shrif Wr. Me. / Dr. / Mrs. Etc.) *     nm       Midde Name / Husband Name     nm       Barti Mar. / Husband Name     nm       Father's Full Name     nm       Eather's Full Name     nm       Date of Birth *     1990-11-08       Age as on closing date of application     33 year(s) 0 month(s) 7 day(s)       Gender *     Marie       Marital Status     Maried       Spouse Full Name     n       Caste Category ( Valid Contificate issued by state)     OBC ( Non Creamy layer )       of Goa only ) *     No       Caste Category ( Valid Contificate issued by state)     No       Government Servard *     No       Are You An Ex-Servicement ? *     No       Total yearn execution type selected     49 Years       Nationality *     Indian                                                                                                    |            |
| Middle Name / Husband Name         nnn           Last Name *         nnn           Father's Full Name         nnn           Date of Birth *         1990-11-08           Gender *         1990-11-08           Age as on closing date of application         33 year(s) 0 month(s) 7 day(s)           Gender *         Marie           Maried         Maried           Spouse Full Name         nn           Casta Catagory ( Valid Cartificate issued by state<br>of Goa only ) *         OBC ( Non Creamy layer ) of Goa           Are you a person with disability of 40% and<br>above? *         No           Government Servant *         No           Are You An Ex-Servicement? *         No           Are You An Ex-Servicement? *         No           Are You An Ex-Servicement? *         An occurrent servant *           Are You An Ex-Servicement? *         No           Are Join apars of experiance working in government are servicement servant *         No           Are Join apars of experiance working in government are servicement servant *         No           Are Join apars of experiance working in government are servicement servicement are servicement servicement are servicement servicement are servicement servicement are servicement servicement are servicement servicement servicement servicement are servicement servicement servicement servicement servicement servicement servicement servicement serv                                                                                                    | Middie Name / Husband Name         nnn           Last Name *         nnn           Fathar's Full Name         nnn           Fathar's Full Name         nnn           Date of Birth *         1990-11-08           Age as on closing date of application         33 year(s) 0 month(s) 7 day(s)           Gender *         Male           Marital Status         Marite           Spouse Full Name         nn           Caste Catogory ( Valid Cartificate issued by state<br>0 Gos onty ) *         OSC ( Non Creamy layer )           Are you a person with disability of 40% and<br>showe? *         No           Government Servant *         No           Total years of experience working in government<br>an a contract basis.         49 Years           Age limit as per relaxation type selected         49 Years           Nationality *         Indian                                                                                                    |            |
| Last Name*         nm           Father's Full Name         nm           Date of Birth*         1990-11-08           Age as on closing date of application         33 year(a) 0 month(a) 7 day(s)           Gender*         Maile           Marital Status         Married           Spouse Full Name         n           Caste Category (Valid Cartiflotte issued by state         OBC (Non Creamy layer )           of Goa only )*         No           Are you a person with disability of 40% and above?*         No           Government Servant*         No           Age limit as per relaxation type selected         49 Years           Age limit as per relaxation type selected         Indian           Residence Cartifloate Vaid Upto*         Yea                                                                                                    | Last Name*         nnn           Father's Full Name         nnn           Date of Birth*         1990-11-08           Age as on closing date of application         33 year(s) 0 month(s) 7 day(s)           Gender*         Male           Marital Status         Maried           Spouse Full Name         nn           Caste Category ( Valid Certificate issued by state<br>0 Gos onty ) *         OSC ( Non Creamy layer )           of Gos onty ) *         No           Souver Full Name         No           Gaster Category ( Valid Certificate issued by state<br>0 Gos onty ) *         No           Government, Servant *         No           Are you a person with disability of 40% and<br>na contract basis.         No           Total years of experience working in government<br>an a contract basis.         42           Age limit as per relaxation type selected         49 Years           Nationality*         Indian                                                                                                    |            |
| Pather's Pull Name         nnn           Date of Birth*         1990-11-08           Age as on closing date of application         33 year(s) 0 month(s) 7 day(s)           Gender*         Maile           Marital Status         Maried           Spouse Full Name         n           Cates Category ( Valid Cartificate issued by state<br>of Goa only )*         OBC ( Non Creamy layer )           Are you a person with disability of 40% and<br>above? *         No           Socemment Servant *         No           Age limit as per relaxation type selected         49 Years           Reading in Gas for last 15 years *         Yea           Reading in Gas for last 15 years *         Yea                                                                                                    | Pather's Full Name         nnn           Date of Birth *         1990-11-08           Age as on closing date of application         33 year(s) 0 month(s) 7 day(s)           Gender *         Male           Marital Status         Maried           Spourse Full Name         nn           Caste Category (Valid Certificate issued by state<br>0 Goo.ority) *         OBC (Non Creamy layer )           of Goa.ority) *         No           Sourse Full Name         No           Gaste Category (Valid Certificate issued by state<br>0 Goo.ority) *         No           Government Servant *         No           For you a person with disability of 40% and<br>an contract basis.         Ansection           Are You An Ex-Servicement *         No           Total years of experience working in government<br>an a contract basis.         49 Years           Nationality *         Indian           Reading in Goa for last 15 years *         Yea                                                                                                    |            |
| Date of Birh*         1990-11-08           Age as on closing date of application         33 year(s) 0 month(s) 7 day(s)           Gender*         Male           Marital Status         Maried           Spouse Full Name         n           Castes Category (Valid Certificate issued by state<br>of Goa only)*         OBC (Non Creamy layer) of Colors           Are you a parson with disability of 40% and<br>above?*         No           Government Servant *         No           Age limit as par relaxation type selected         49 Years           Nationality*         Indian           Residence Certificate Vaid Upto*         Yea                                                                                                    | Date of Birth*         1990-11-08           Age as on closing date of application         33 year(s) 0 month(s) 7 day(s)           Gender*         Marie           Marital Status         Maried           Spouse Full Name         na           Caste Category ( Valid Certificate issued by stat)         OBC ( Non Creamy layer )           of Goa only )*         No           Are you a person with disability of 40% and<br>above?*         No           Government Servant*         No           Total years of experience working in government<br>a contract basis.         49 Years           Nationality*         Indian           Realding in Goa for last 15 years *         Yea                                                                                                    |            |
| Age as on closing date of application     33 year(a) 0 month(s) 7 day(s)       Gender *     Male       Matrial Status     Married       Spouse Full Name     nn       Cate Category ( Valid Centificate issued by state<br>of Goa only) * 0     OBC ( Non Creamy layer ) of Consort       Cate Category ( Valid Centificate issued by state<br>of Goa only) * 0     No       Are you a person with disability of 40% and<br>above? *     No       Covernment Servent *     No       Total years of experience working in government<br>on a contract basis.     49 Years       Age limit as per relaxation type selected     Haina       Nationality *     Indian       Reading in Goa for last 15 years *     Yea       Reading of Cea for last 15 years *     Yea                                                                                                    | Age as on closing date of apploation     33 year(a) 0 month(s) 7 day(a)       Gender *     Male       Martial Status     Married       Spouse Full Name     nn       Cattle Category (Valid Certificate issued by status     OBC (Non Creamy layer )       of Goa only )*     No       Are you a person with disability of 40% and<br>above? *     No       Government Servant *     No       Total years of experience working in government<br>on a contract basis.     49 Years       Nationality *     Indian       Reading in Goa for last 15 years *     Yea                                                                                                    |            |
| Gender*         Male           Marital Status         Married           Spouse Full Name         n           Casts Category ( Valid Certificate Issued by stat)         OSC ( Non Creamy Isyer ) of OSC ( Non Creamy Isyer ) of OSC (                                                                                                  | Gender*         Male           Marital Status         Married           Spouse Full Name         nn           Caste Catagory (Valid Cartificate issued by state)         OBC (Non Creamy layer)           of Goa only )*         No           Arey ou a person with disability of 40% and<br>above?*         No           Government Servant *         No           Total years of experience working in government<br>a contract basis.         49 Years           Age limit as per relaxation type selected         49 Years           Nationality*         Indian                                                                                                    | a)         |
| Maried         Married           Spouse Full Name         m           Casta Catagory ( Valid Certificate issued by state<br>of Goa onty) *         CPC ( Non Creamy layer )           Are you a person with disability of 40% and<br>above? *         No           Government Servant *         No           Kry You An Ex-Servicement? *         No           Total years of experience working in government<br>on a contract basis.         49 Years           Nationality *         Indian           Realdrug in Gas for last 15 years *         Yea           Realdrug coe Certificate Valid Upto *         202-07-11                                                                                                    | Marital Status         Married           Spouse Full Name         nn           Cattle Category ( Valid Contificate issued by state)         OBC ( Non Creamy layer ) of Goa only ) *           of Goa only ) *         No           Arroy you a person with disability of 40% and above? *         No           Government Servant *         No           Total years of experience working in government an accortanct basis.         49 Years           Age limit as per relaxation type selected         49 Years           Nationality *         Indian                                                                                                    |            |
| Spouse Full Name         nn           Caste Category ( Valid Certificate issued by state<br>of Goa only )*         OBC ( Non Creamy layer )           Are you a person with disability of 40% and<br>boxew?*         No           Government Servant *         No           Are You An Ex-Servicemen?*         No           Total years of experience working in government<br>on a contract basis.         49 Years           Age limit as per relaxation type selected<br>Residence Certificate Valid Upto *         Indian           Residence Certificate Valid Upto *         202-07-11                                                                                                    | Spouse Full Name         nn           Castle Category ( Valid Castificate issued by state)         OBC ( Non Creamy layer )           of Goa only )*         No           Arey ou a person with disability of 40% and<br>above? *         No           Government Servant *         No           Total years of experience working in government<br>a contract basis.         49           Age limit as per relaxation type selected         49 Years           Nationality *         Indian                                                                                                    |            |
| Castle Category ( Valid Certificate Issued by state<br>of Goa on'y )*         OBC ( Non Creamy Iayer )           Are you a person with disability of 40% and<br>above?*         No           Government Servant *         No           Are You An Ex-Servicemen?*         No           Total years of experience working in government<br>on a contract basis.         4           Age limit as per relaxation type selected         49 Years           Residing in Goa for last 15 years *         Indian           Residence Certificate Valid Upto *         2023-07-11                                                                                                    | Caste Category (Valid Cartificate issued by state OBC (Non Creamy layer ) of Gos only )* Are you a person with disability of 40% and above?* Government Servant * No Are You An Ex-Servicement?* No Total years of experience working in government a an a contract basis. Age limit as per relaxation type selected 49 Years Nationality* Indian Reading in Gos for last 15 years * Yes                                                                                                    |            |
| Are you a person with disability of 40% and<br>above?*     No       Government Servant *     No       Kry You An Ex-Servicement? *     No       Total years of experience working in government<br>on a contract basis.     4       Age limit as per relaxation type selected     49 Years       Nationality *     Indian       Realding in Gos for last 15 years *     Yes       Realdence Certificate Vaid Upto *     2023-07-11                                                                                                    | Are you a person with disability of 40% and No<br>above? * No<br>Government Servant * No<br>Total years of experience working in government 4<br>Total years of experience working in government 4<br>Age limit as per relaxation type selected 49 Years<br>Nationality * Indian<br>Reading in Goa for last 15 years * Yes                                                                                                    |            |
| Government Servant*         No           Are You An Ex-Servicement?*         No           Total years of experience working in government on a contract basis.         4           Age limit as per relaxation type selected         49 Years           Age limit as per relaxation type selected         49 Years           Residence for fact 15 years*         Indian           Residence Cartificate Valid Upto*         2023-07-11                                                                                                    | Government Servant * No<br>Are You An Ex-Servicement? * No<br>Total years of experience working in government<br>a contract basis.<br>Age limit as per relaxation type selected 49 Years<br>Nationality * Indian<br>Residing in Goa for last 15 years * Yes                                                                                                    |            |
| Are You An Ex-Servicement?*     No       Total years of experience working in government<br>on a contract basis.     4       Age limit as per relaxation type selected     49 Years       Mationality*     Indian       Residing in Goa for last 15 years*     Yes       Residence Cartificate Vaiid Upto*     2023-07-11                                                                                                    | Are You An Ex-Servicemen? * No Total years of experience working in government a  on a contract basis. Age limit as per relexation type selected 49 Years Nationality * Indian Residing in Goa for last 15 years * Yes                                                                                                    |            |
| Total years of experience working in government     4       Age limit as per relaxation type selected     49 Years       Nationality*     Indian       Realdring in Goas for last 15 years *     Yes       Reader Certificate Valid Upto *     2023-07-11                                                                                                    | Total years of experience working in government     4       on a contract basis.     49 Years       Age limit as per relaxation type selected     49 Years       Nationality*     Indian       Realding in Goa for last 15 years *     Yes                                                                                                    |            |
| Age limit as per relaxation type selected     49 Years       Nationality *     Indian       Residing in Goa for last 15 years *     Yes       Residence Certificate Valid Upto *     2023-07-11                                                                                                    | Age limit as per relaxation type selected 49 Years<br>Nationality * Indian<br>Residing in Goa for last 15 years * Yes                                                                                                    |            |
| Nationality* Indian<br>Residing in Goa for last 15 years* Yes<br>Residence Certificate Valid Upto* 2023-07-11                                                                                                    | Nationality * Indian<br>Residing in Goa for last 15 years * Yes                                                                                                    |            |
| Residing in Goa for last 15 years * Yes<br>Residence Certificate Valid Upto * 2023-07-11                                                                                                    | Residing in Goa for last 15 years * Yes                                                                                                    |            |
| Residence Certificate Valid Upto * 2023-07-11                                                                                                    |                                                                                                    |            |
|                                                                                                    | Residence Certificate Valid Upto * 2023-07-11                                                                                                    |            |

| CONTACT                                                                                            |                                                             |                                                                   |                                               |                                                            |                  |                 |                     |                    |  |
|----------------------------------------------------------------------------------------------------|-------------------------------------------------------------|-------------------------------------------------------------------|-----------------------------------------------|------------------------------------------------------------|------------------|-----------------|---------------------|--------------------|--|
|                                                                                                    | DETAILS                                                     | \$                                                                |                                               |                                                            |                  |                 |                     |                    |  |
| Mobile                                                                                             |                                                             |                                                                   |                                               | 900000000                                                  |                  |                 |                     |                    |  |
| Email-Id                                                                                           |                                                             |                                                                   |                                               | secretary.gssc@gov                                         | a.gov.in         |                 |                     |                    |  |
| PERMANE                                                                                            | INT ADDR                                                    | RESS                                                              |                                               |                                                            |                  |                 |                     |                    |  |
| Permanen                                                                                           | Address                                                     |                                                                   |                                               |                                                            |                  |                 |                     |                    |  |
| House Na                                                                                           | ne and No                                                   | o.*                                                               |                                               | nn                                                         |                  |                 |                     |                    |  |
| Ward / Wa                                                                                          | da Name                                                     | and No.*                                                          |                                               | nn                                                         |                  |                 |                     |                    |  |
| Village / To                                                                                       | wn*                                                         |                                                                   |                                               | nn                                                         |                  |                 |                     |                    |  |
| State *                                                                                            |                                                             |                                                                   |                                               | Goa                                                        |                  |                 |                     |                    |  |
| District *                                                                                         |                                                             |                                                                   |                                               | North Goa                                                  |                  |                 |                     |                    |  |
| Taluka *                                                                                           |                                                             |                                                                   |                                               | Tiswadi                                                    |                  |                 |                     |                    |  |
| Pin Code *                                                                                         |                                                             |                                                                   |                                               | 403001                                                     |                  |                 |                     |                    |  |
| EDUCATK                                                                                            | ONAL QU                                                     | ALIFICATIONS                                                      |                                               |                                                            |                  |                 |                     |                    |  |
| Degree<br>Level                                                                                    | Exam<br>Pass                                                | Other Exam<br>Pass                                                | Board /<br>University                         | Subject of<br>Specialization                               | Passing<br>Month | Passing<br>Year | Passing<br>Grade    | Scoring<br>Pattern |  |
| SSC                                                                                                |                                                             |                                                                   | goa                                           | english                                                    | April            | 2013            | First Class<br>CGPA | 65                 |  |
| H.S.S.C                                                                                            | hssc                                                        |                                                                   | goa                                           | science                                                    | April            | 2015            | First Class<br>CGPA | 63                 |  |
| EXTRA CU                                                                                           | JRRICUL/                                                    | AR ACTIVITIES                                                     |                                               |                                                            |                  |                 |                     |                    |  |
|                                                                                                    |                                                             |                                                                   |                                               |                                                            |                  |                 |                     |                    |  |
| WORK EX                                                                                            | PERIENC                                                     | E                                                                 |                                               |                                                            |                  |                 |                     |                    |  |
| WORK EX<br>Do you ha                                                                               | PERIENC                                                     | E wious work exp                                                  | erience? *                                    | Yes                                                        |                  |                 |                     |                    |  |
| WORK EX<br>Do you ha<br>Please cli<br>Total work                                                   | PERIENC<br>ve any pro<br>ck on the<br>experience            | E<br>"Add More" bu<br>to: 0 year(s), 0 i                          | erience? *<br>utton to enter<br>month(s), 0 d | Yes<br>your work experien<br>ay(s)                         | 108.             |                 |                     |                    |  |
| WORK EX<br>Do you ha<br>Please cli<br>Total work<br>LANGUAG                                        | PERIENC<br>ve any pro<br>ck on the<br>experienc<br>iE KNOW  | :E<br>avious work exp<br>"Add More" bu<br>xo: 0 year(s), 0 /<br>N | erience? *<br>utton to enter<br>month(s), 0 d | Yes<br>your work experien<br>ay(s)                         | ICO.             |                 |                     |                    |  |
| WORK EX<br>Do you ha<br>Please cli<br>Total work<br>LANGUAG<br>English *                           | PERIENC<br>we any pro<br>ok on the<br>experienc<br>iE KNOW  | E<br>Wous work exp<br>"Add More" bu<br>to: 0 year(s), 0 i<br>N    | erience? *<br>atton to enter<br>month(s), 0 d | Yes<br>your work experien<br>ay(s)<br>Read                 | ICO.             |                 |                     |                    |  |
| WORK EX<br>Do you ha<br>Please cli<br>Total work<br>LANGUAG<br>English *<br>Konkani *              | PERIENC<br>we any pro-<br>ck on the<br>experience<br>E KNOW | E<br>wious work exp<br>"Add More" bu<br>xe: 0 year(s), 0<br>N     | erience? *<br>utton to enter<br>month(s), 0 d | Yes<br>your work experien<br>ay(s)<br>Read<br>Read         | ICO.             |                 |                     |                    |  |
| WORK EX<br>Do you ha<br>Please cli<br>Total work<br>LANGUAG<br>English *<br>Konkani *<br>Marathi * | PERIENC<br>we any pre-<br>ck on the<br>experience<br>REKNOW | E<br>wlous work exp<br>"Add More" bu<br>xo: 0 year(s), 0 i<br>N   | erience? *<br>utton to enter<br>month(s), 0 d | Yes<br>your work experien<br>ay(s)<br>Read<br>Read<br>Read | ICE.             |                 |                     |                    |  |

Signature\*

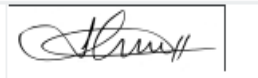

cancelled even after my short listing/ selection, without any further notice.

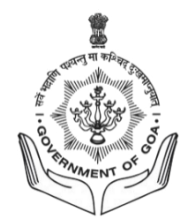

# 2. Goa Staff Selection Commission (GSSC) / Application Form for Group C Posts USER MANUAL

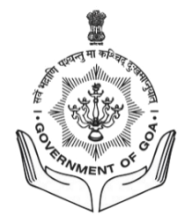

#### **Candidate Dashboard**

- Enter Username and Password.
- Search your live Job Advertisement and Click on Apply Button.

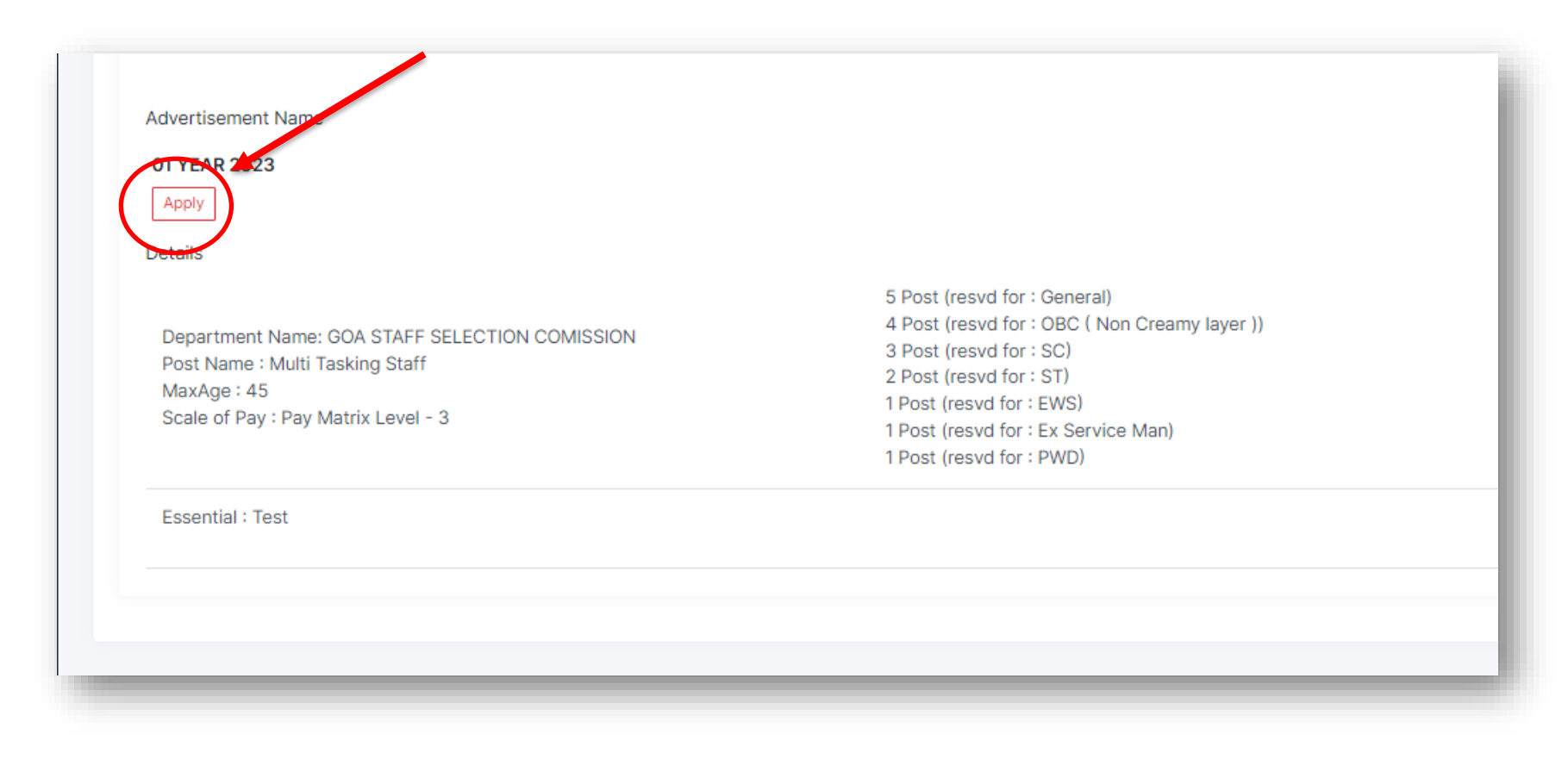

#### Note :

- All Fields are mandatory.
- Verify all the detail before proceeding to next step.

#### Step1 : Personal Details

- Enter the First Name, Middle Name & Surname in the respective filed. The first name should NOT INCLUDE any prefix such as (Shri./Mr./Ms./Dr./Mrs. Etc).
- The Date of Birth Should be within the specified Age criteria. The System will automatically reject the application if the age does not match the eligibility.
- Calculate Age as on closing date of the application by clicking on Calculate Age.

| #1     #2     #3       Personal     →     Educational     →       Details     Qualification     →     Work Experience | $ \begin{array}{c} \begin{array}{c} \#4 \\ \text{Documents} \\ \text{Upload} \end{array}  \begin{array}{c} \#5 \\ \text{Online} \\ \text{Payment} \end{array}  \begin{array}{c} \#6 \\ \text{Application} \\ \text{Download} \end{array} $ |  |  |  |  |  |
|----------------------------------------------------------------------------------------------------|----------------------------------------------------------------------------------------------------|--|--|--|--|--|
| PERSONAL DETAILS                                                                                                    |                                                                                                    |  |  |  |  |  |
| First Name ( Please do not use any prefix such as Shri/ Mr./ Ms./ Dr./ Mrs. Etc.) *                                   | First Name ( Please do not use any prefix such as Shri/ Mr./ Ms./ Dr./ Mrs. Etc.)                                                                                                    |  |  |  |  |  |
| Middle Name / Husband Name                                                                                            | Middle Name / Husband Name                                                                                                    |  |  |  |  |  |
| Last Name *                                                                                                    | Last Name                                                                                                    |  |  |  |  |  |
| Father's Full Name                                                                                                    | Father's Full Name                                                                                                    |  |  |  |  |  |
| Date of Birth *                                                                                                    | 1990-11-08                                                                                                    |  |  |  |  |  |
| Age as on closing date of application                                                                                 | 33 year(s) 0 month(s) 7 day(s)                                                                                                    |  |  |  |  |  |
| Gender *                                                                                                    | Please select                                                                                                    |  |  |  |  |  |

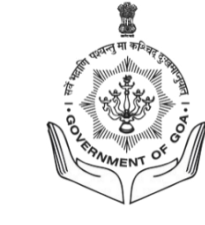

- Age as per relaxation type selected By default the page will calculate the Age relaxation according to the categories. Then it will display the messages according to the conditions.
- Enter your Caste from the dropdown list, Mention Disability (If any)
- Enter the total number of years of experience working in government on a contract basis.
- Check age limit as per relaxation type selected.
- Nationality Select the nationality from the dropdown list
- Mention Residing in Goa for last 15 years and Enter Employment Card Number

| Marital Status                                                                     | Please select                                                        | ~               |
|------------------------------------------------------------------------------------|----------------------------------------------------------------------|-----------------|
| Caste Category ( Valid Certificate issued by state of Goa only ) $\ensuremath{^*}$ | Please select                                                        | ~               |
| Are you a person with disability of 40% and above? $\ensuremath{^*}$               | Please select                                                        | ~               |
| Government Servant *                                                               | Please select                                                        | ~               |
| Are You An Ex-Servicemen? *                                                        | Please select                                                        | ~               |
| Total years of experience working in government on a contract basis.               | Total years of experience working in government on a contract basis. |                 |
| Age limit as per relaxation type selected                                          | 45 Years                                                             | Check Age Limit |
| Nationality *                                                                      | Please select                                                        | ~               |
| Residing in Goa for last 15 years *                                                | Please select                                                        | ~               |
| EMPLOYMENT REGISTRATION DETAILS                                                    |                                                                      |                 |
| Employment Card Number *                                                           | Employment Card Number                                               |                 |

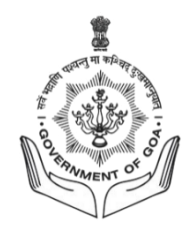

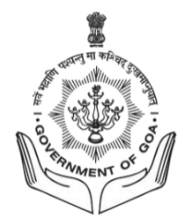

#### **Communication Address:**

- Enter the complete address as required in the fields. All Fields are mandatory.
- Kindly Note: All communication will be made on the mentioned address.
- Click on Save & Continue

| CONTACT DETAILS            |                          |
|----------------------------|--------------------------|
| Mobile                     | 900000000                |
| Email-Id                   | c@goa.gov.in             |
| PERMANENT ADDRESS          |                          |
| Permanent Address          |                          |
| House Name and No. *       | House Name and No.       |
| Ward / Wada Name and No. * | Ward / Wada Name and No. |
| Village / Town *           | Village / Town           |
| State *                    | Please select            |
| District *                 | District                 |
| Taluka *                   | Taluka                   |
| Pin Code *                 | Pin Code                 |
|                            | Save & Continue          |
|                            |                          |

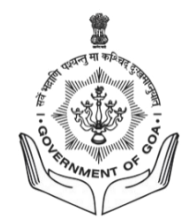

#### **Step 2: Educational Qualification**

- Enter the Education Qualification as the per required field such as Degree, Exam passed, Name of Board/University, Subject taken for the examination, Month and year of passing, passing grade & scoring pattern. Click on Add More to add additional qualifications
- Extra Curricular Activities (IF ANY) can be mentioned
- Click on Save & Continue

| #1<br>Personal → Ed<br>Details Qu | #2<br>ucational → Work<br>alification & Ot | #3<br>Experience → Do<br>her Details | #4 #5<br>ocuments → Online<br>Upload Payment | #6<br>→ Application<br>Download |               |              |               |                               |
|-----------------------------------|--------------------------------------------|--------------------------------------|----------------------------------------------|---------------------------------|---------------|--------------|---------------|-------------------------------|
| DUCATIONAL QI<br>Degree Level     | JALIFICATIONS<br>Exam Pass                 | Other Exam<br>Pass                   | Board / University                           | Subject of<br>Specialization    | Passing Month | Passing Year | Passing Grade | Scoring Pattern               |
| ssc 🗸                             |                                            |                                      | goa                                          | english                         | April 🗸       | 2013 🗸       | First Cl: 🗸   | CGPA ~<br>65                  |
| H.S.S.C 🗸                         | hssc                                       |                                      | goa                                          | science                         | April 🗸       | 2015 🗸       | First Cl: 🗸   | CGPA ~                        |
| XTRA CURRICUL                     | AR ACTIVITIES                              |                                      |                                              |                                 |               |              |               | + Add Mon                     |
| xtra Curricular Activ             | vities                                     |                                      |                                              |                                 |               |              |               | Add Extra Curricular Activity |
|                                   |                                            |                                      | Save & Continue                              |                                 |               |              |               |                               |

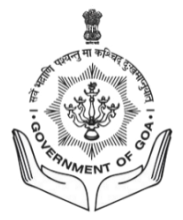

#### Step 3: Work Experience & Languages Known

- Previous work experience (IF ANY) can be mentioned in the required fields.
- Mention Language Proficiency for all known languages. It is Mandatory to Read/Write/Speak Konkani Language
- Click Save & Continue

| Application No.: GSSCMTS012023000263 / Cor                                                                                          | nputer Based Examination System                                                        | Instructions |
|----------------------------------------------------------------------------------------------------|----------------------------------------------------------------------------------------|--------------|
| #1     #2     #3       Personal     →     Educational     →     Work Experience       Details     Qualification     & Other Details | → Documents<br>Upload → H5<br>Dopument → H5<br>Payment → H6<br>Application<br>Download |              |
| WORK EXPERIENCE                                                                                                    |                                                                                        |              |
| Do you have any previous work experience? *                                                                                         | Yes                                                                                    | ~            |
| Please click on the "Add More" button to enter y                                                                                    | your work experience.                                                                  |              |
| Total work experience: 0 year(s), 0 month(s), 0                                                                                     | day(s)                                                                                 |              |
|                                                                                                    |                                                                                        | + Add More   |
| LANGUAGE KNOWN                                                                                                    |                                                                                        |              |
| English *                                                                                                    | Please select                                                                          | ~            |
| Konkani *                                                                                                    | Read/Write/Speak                                                                       | ~            |
| Marathi *                                                                                                    | Read/Write                                                                             | ~            |
| Hindi *                                                                                                    | Please select                                                                          | ~            |
|                                                                                                    | Save & Continue                                                                        |              |

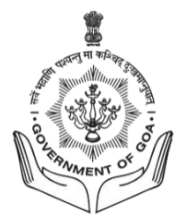

#### Step 4: Documents Upload

- A candidate must upload the photograph and signature in .jpeg or .jpg format Only.
- Ensure the File Size must be less than 1MB.
- Read the Declaration and tick the check box to confirm
- Now click on save & continue.

| pplication No.: GSSCM1S0120230002637C                                                                                                    | omputer Based Examination System                                                                                                    | Instructions                                                                    |
|----------------------------------------------------------------------------------------------------|----------------------------------------------------------------------------------------------------|---------------------------------------------------------------------------------|
| Personal<br>Details<br>Personal<br>Cualification<br>Personal<br>Work Experience<br>& Other Details                                                                                     | →     Documents     →     Online     →     Application       Upload     Payment     →     Download                                                                                                    |                                                                                 |
| PHOTO AND SIGNATURE                                                                                                    |                                                                                                    |                                                                                 |
| Photo (JPG)*                                                                                                    | Download Delete fl_photo.jpg                                                                                                    |                                                                                 |
| Signature (JPG)*                                                                                                    | Download Delete fl_signature.jpg                                                                                                    |                                                                                 |
| DECLARATION BY CANDIDATE                                                                                                    |                                                                                                    |                                                                                 |
| I Nnn Nnn son/ daughter/ wife of Nnn Nnn<br>the requisite essential qualification, fifteer<br>mandatory requirement for the post. I und<br>my candidature for the recruitment is liabl | age 33 years, Indian National, hereby state that the content of the application are true to my own knowledge and<br>years residence certificate issued by the Competent authority in Goa, registration with the Employment Exchang<br>erstand that in the event of particulars or information given herein being found false or incorrect or not as per the<br>e to be rejected or cancelled even after my short listing/ selection, without any further notice. | I declare that I, possess<br>je, Goa and all other<br>requirement for the post, |
|                                                                                                    | Save & Continue                                                                                                    |                                                                                 |

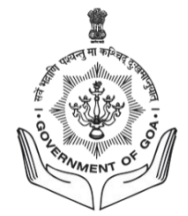

#### Step 5: Online Payment

- Click on Initiate Payments Button.

| AYMENT                      |            |        |            |              |      |           |       |
|-----------------------------|------------|--------|------------|--------------|------|-----------|-------|
| Fotal Amount to be paid (₹) |            |        | Pay Rs.    |              |      |           |       |
| AYMENT HISTORY              |            |        |            |              |      |           |       |
| ayment History              |            |        |            |              | 44 < | > >> (1-1 | of 1) |
| Payment Id                  | Created On | Transa | ction Date | Amount (Rs.) |      | Status    |       |

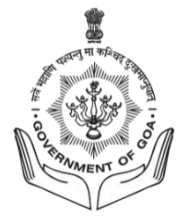

#### Step 5: Online Payment: Select Payment Options

- Select your desired Online Payment option via debit/credit Cards, internet banking or UPI.

| S Billdesk × +                       |                             |   | v – 0          |
|--------------------------------------|-----------------------------|---|----------------|
| C   cbes.goa.gov.in/billdesk2_checkd | ut?orderno=1697560711525784 |   | ९ 🖻 🛧 🔲 🧖      |
|                                      |                             |   |                |
|                                      |                             |   |                |
|                                      | Pay ₹ XXX                   |   |                |
|                                      | Credit / Debit Cards        | > |                |
|                                      | 종雪 Net Banking              | > |                |
|                                      | DI UPI                      | > |                |
|                                      |                             |   |                |
|                                      |                             |   |                |
|                                      |                             |   |                |
|                                      |                             |   |                |
|                                      |                             |   |                |
|                                      | 🔘 BillDesk                  | _ |                |
|                                      |                             |   |                |
|                                      |                             |   |                |
|                                      |                             |   |                |
| P Type here to search                | 🗄 📊 💽 Billdesk - Google C   |   | ► ENG 10:16 PM |

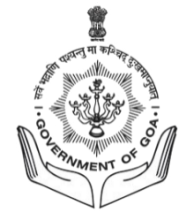

#### Credit/ Debit Card – Payment Mode

| 🛇 Billdesk × +          |                         | · - ∂                |
|-------------------------|-------------------------|----------------------|
| ← → C                   | derno=1696830334383103  | ९ छि 🛧 🛃 🛛 🌔         |
|                         |                         |                      |
|                         |                         |                      |
|                         |                         |                      |
|                         | Cards                   |                      |
|                         | VISA Contraction RuPays |                      |
|                         | Card Number             |                      |
|                         | Expiration Date         |                      |
|                         |                         |                      |
|                         | Card Holder Name        |                      |
|                         | Make Payment for XXX    |                      |
|                         |                         |                      |
|                         |                         |                      |
|                         |                         |                      |
|                         | 🖄 BillDesk              |                      |
|                         |                         |                      |
|                         |                         |                      |
|                         |                         |                      |
| ■ P Type here to search | 📰 💽 Billdesk - Google C | ∧ 🕼 🖮 🧖 ENG 11:16 AM |

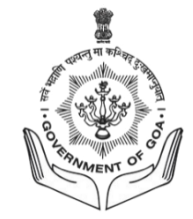

#### Internet Banking – Payment Mode

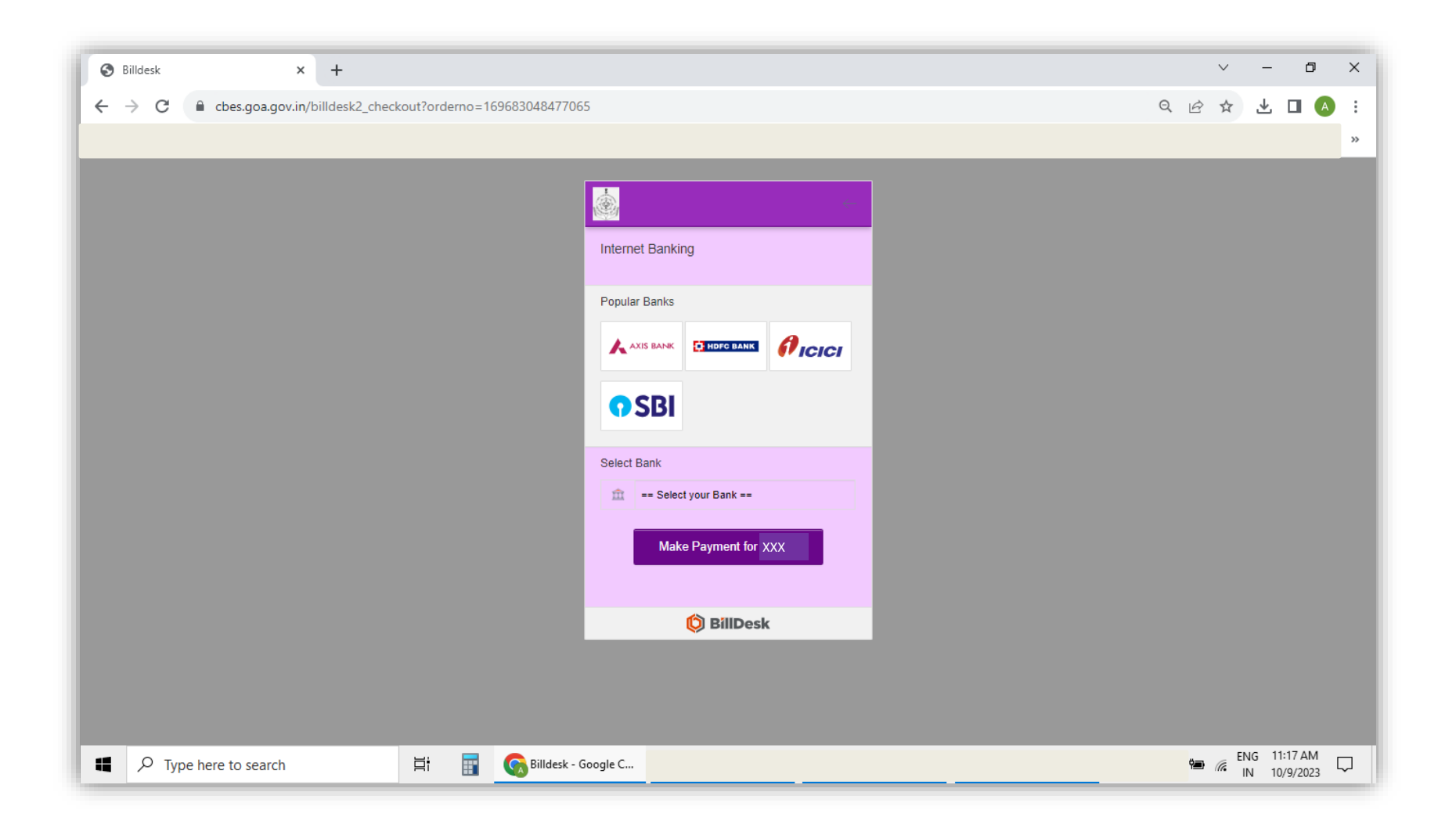

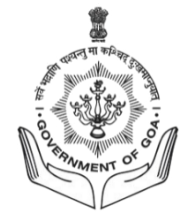

#### **UPI – Payment Mode**

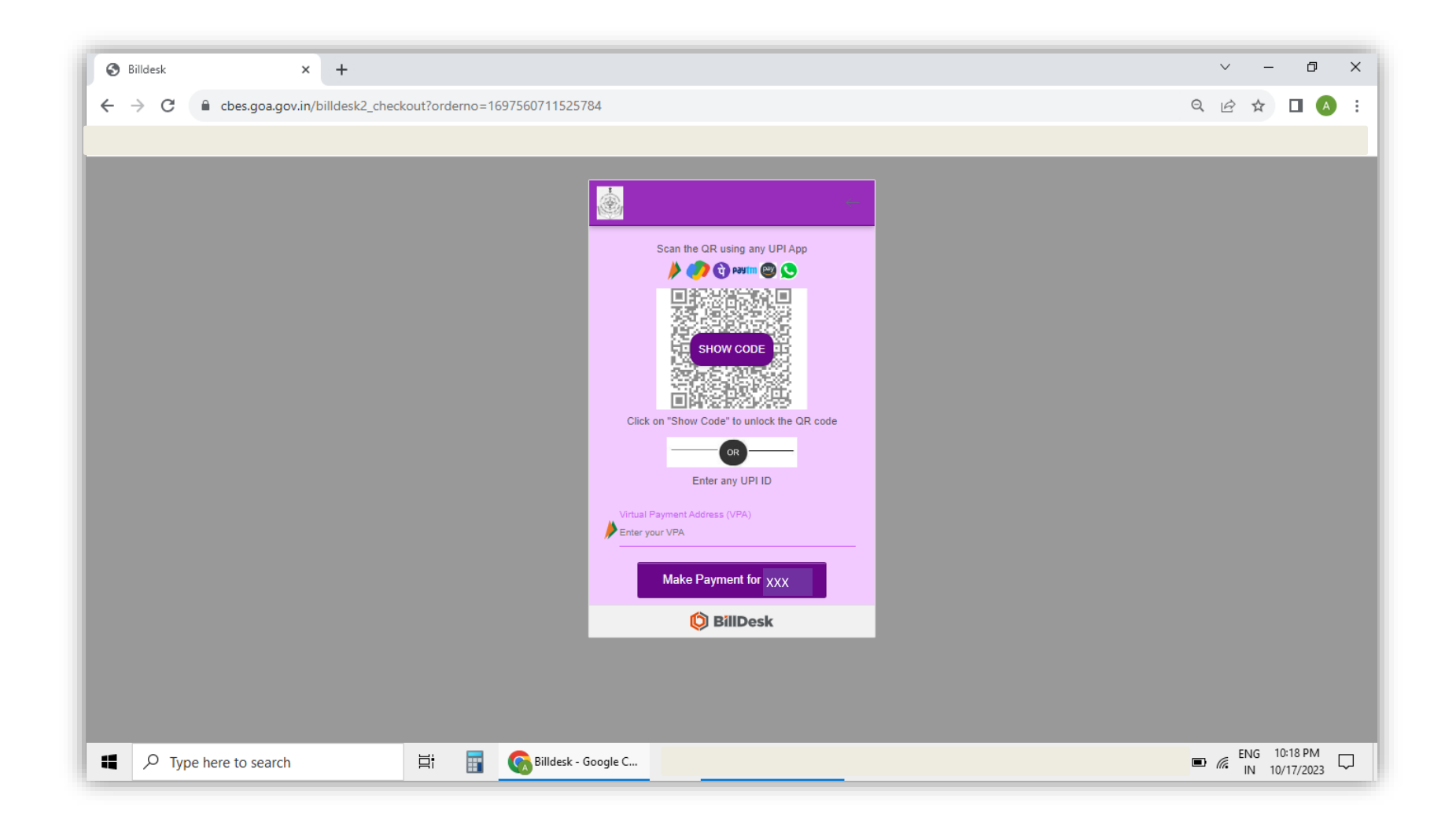

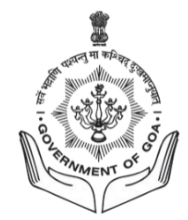

#### Step 6: Application Download

- On successful payment, you will enter the Application Download stage.
- Click on Download Button to download your application form

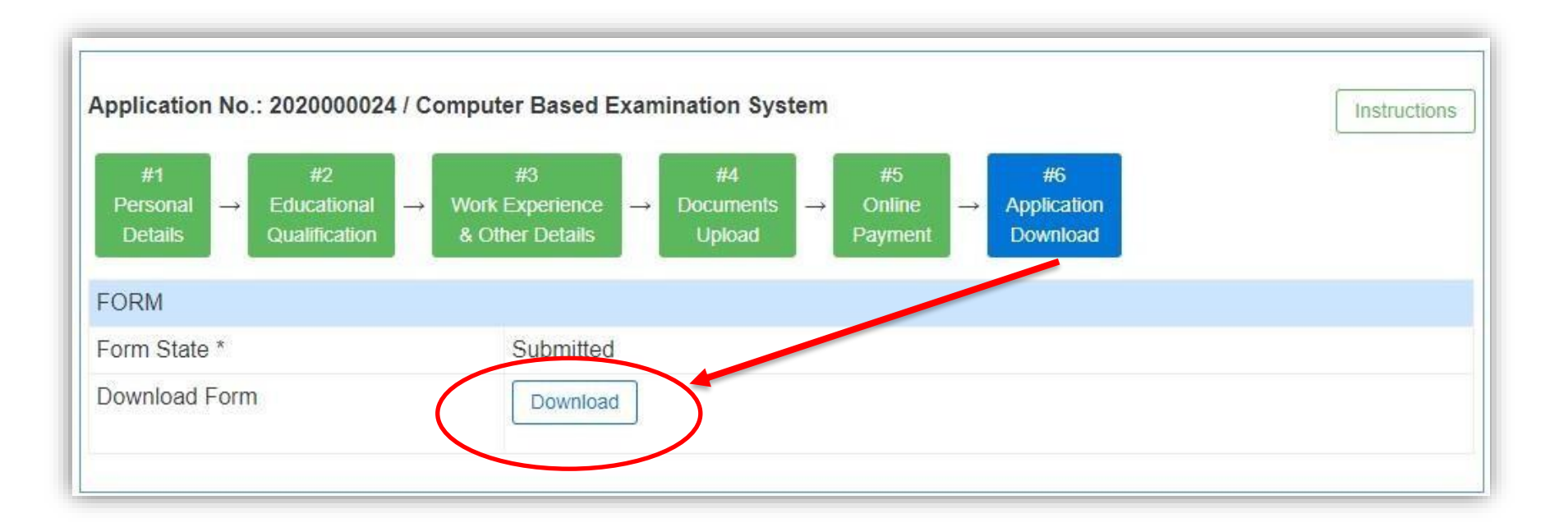

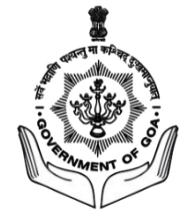

#### Download application form

| Comp<br>GOA 8                                                                          | uter Based Examination System<br>STAFF SELECTION COMISSION |
|----------------------------------------------------------------------------------------|------------------------------------------------------------|
| FORM                                                                                   |                                                            |
| Usemame *                                                                              | gsec_user1                                                 |
| Post Name *                                                                            | Multi Tasking Staff                                        |
| Department Name *                                                                      | GOA STAFF SELECTION COMISSION                              |
| Last Date of Application *                                                             | 15-11-2023                                                 |
| Application ID *                                                                       | GSSCMTS012023000263                                        |
| Photo (JPG)*                                                                           | <u>P</u>                                                   |
| Signature (JPG)*                                                                       | Almy                                                       |
| PERSONAL DETAILS                                                                       |                                                            |
| First Name ( Please do not use any prefix such as<br>Shri/ Mr./ Ms./ Dr./ Mrs. Etc.) * | nnn                                                        |
| Middle Name / Husband Name                                                             | กกก                                                        |
| Last Name *                                                                            | กกก                                                        |
| Father's Full Name                                                                     | กกก                                                        |
| Date of Birth *                                                                        | 1990-11-08                                                 |
| Age as on closing date of application                                                  | 33 year(s) 0 month(s) 7 day(s)                             |
| Gender *                                                                               | Male                                                       |
| Marital Status                                                                         | Married                                                    |
| Spouse Full Name                                                                       | nn                                                         |
| Caste Category ( Valid Certificate issued by state<br>of Goa only ) *                  | OBC ( Non Creamy layer )                                   |
| Are you a person with disability of 40% and<br>above? *                                | No                                                         |
| Government Servant *                                                                   | No                                                         |
| Are You An Ex-Servicemen? *                                                            | No                                                         |
| Total years of experience working in government<br>on a contract basis.                | 4                                                          |
| Age limit as per relaxation type selected                                              | 49 Years                                                   |
| Nationality *                                                                          | Indian                                                     |
| Residing in Goa for last 15 years *                                                    | Yes                                                        |
| Residence Certificate Valid Upto *                                                     | 2023-07-11                                                 |
| EMPLOYMENT REGISTRATION DETAILS                                                        |                                                            |
|                                                                                        |                                                            |

| CONTACT                                                                                                    |                       | unitati                                                                                                    |                                         |                              |     |  |  |  |                 |              |                    |                       |                              |                  |                 |                     |                    |
|----------------------------------------------------------------------------------------------------|-----------------------|----------------------------------------------------------------------------------------------------|-----------------------------------------|------------------------------|-----|--|--|--|-----------------|--------------|--------------------|-----------------------|------------------------------|------------------|-----------------|---------------------|--------------------|
| CONTACT                                                                                                    | DETAILS               | a de la companya de la companya de la |                                         |                              |     |  |  |  |                 |              |                    |                       |                              |                  |                 |                     |                    |
| Mobile                                                                                                    | obile                 |                                                                                                    |                                         | 900000000                    |     |  |  |  |                 |              |                    |                       |                              |                  |                 |                     |                    |
| Email-Id                                                                                                    |                       | secretary.gssc@goa.gov.in                                                                                                    |                                         |                              |     |  |  |  |                 |              |                    |                       |                              |                  |                 |                     |                    |
| PERMANE                                                                                                    | ENT ADDR              | RESS                                                                                                    |                                         |                              |     |  |  |  |                 |              |                    |                       |                              |                  |                 |                     |                    |
| Permanen                                                                                                    | t Address             |                                                                                                    |                                         |                              |     |  |  |  |                 |              |                    |                       |                              |                  |                 |                     |                    |
| House Name and No. *<br>Ward / Wada Name and No. *<br>Village / Town *<br>State *<br>District *<br>Taluka * |                       |                                                                                                    | nn<br>nn<br>Goa<br>North Goa<br>Tiswadi |                              |     |  |  |  |                 |              |                    |                       |                              |                  |                 |                     |                    |
|                                                                                                    |                       |                                                                                                    |                                         |                              |     |  |  |  | Pin Code *      |              |                    | 403001                |                              |                  |                 |                     |                    |
|                                                                                                    |                       |                                                                                                    |                                         |                              |     |  |  |  | EDUCATI         | DNAL QU      | ALIFICATIONS       |                       |                              |                  |                 |                     |                    |
|                                                                                                    |                       |                                                                                                    |                                         |                              |     |  |  |  | Degree<br>Level | Exam<br>Pass | Other Exam<br>Pass | Board /<br>University | Subject of<br>Specialization | Passing<br>Month | Passing<br>Year | Passing<br>Grade    | Scoring<br>Pattern |
|                                                                                                    |                       |                                                                                                    |                                         |                              |     |  |  |  | SSC             |              |                    | goa                   | english                      | April            | 2013            | First Class<br>CGPA | 65                 |
|                                                                                                    |                       |                                                                                                    |                                         |                              |     |  |  |  | H.S.S.C         | hsso         |                    | goa                   | science                      | April            | 2015            | First Class<br>CGPA | 63                 |
| EXTRA CI                                                                                                    | JRRICUL/              | VR ACTIVITIES                                                                                                    |                                         |                              |     |  |  |  |                 |              |                    |                       |                              |                  |                 |                     |                    |
|                                                                                                    |                       |                                                                                                    |                                         |                              |     |  |  |  |                 |              |                    |                       |                              |                  |                 |                     |                    |
| WORK EX                                                                                                    | PERIENC               | E                                                                                                    |                                         |                              |     |  |  |  |                 |              |                    |                       |                              |                  |                 |                     |                    |
| Do you ha                                                                                                   | ve any pre            | vious work exp                                                                                                    | erience?*                               | Yes                          |     |  |  |  |                 |              |                    |                       |                              |                  |                 |                     |                    |
|                                                                                                    | ck on the             | "Add More" bu                                                                                                    | atton to enter                          | your work experien           | ce. |  |  |  |                 |              |                    |                       |                              |                  |                 |                     |                    |
| Please cli<br>Total work                                                                                    | experience<br>E KNOW  | xo: 0 year(s), 0                                                                                                    | inonențaj, o u                          | ay(s)                        |     |  |  |  |                 |              |                    |                       |                              |                  |                 |                     |                    |
| Please cli<br>Total work<br>LANGUAG<br>English *                                                            | experienc             | :o: 0 year(s), 0<br>N                                                                                                    |                                         | Read                         |     |  |  |  |                 |              |                    |                       |                              |                  |                 |                     |                    |
| Please cli<br>Total work<br>LANGUAG<br>English *<br>Konkani *                                               | experience<br>E KNOW  | io: O year(s), O                                                                                                    | intentity, e a                          | Read<br>Read                 |     |  |  |  |                 |              |                    |                       |                              |                  |                 |                     |                    |
| Please cli<br>Total work<br>LANGUAG<br>English *<br>Konkani *<br>Marathi *                                  | experience<br>BE KNOW | xx: 0 year(s), 0                                                                                                    |                                         | Read<br>Read<br>Read         |     |  |  |  |                 |              |                    |                       |                              |                  |                 |                     |                    |
| Please cli<br>Total work<br>LANGUAG<br>English *<br>Konkani *<br>Marathi *<br>Hindi *                       | experienc             | xx: 0 year(s), 0                                                                                                    |                                         | Road<br>Road<br>Road<br>Road |     |  |  |  |                 |              |                    |                       |                              |                  |                 |                     |                    |

Signature\*

| Almy- |  |
|-------|--|
|-------|--|

cancelled even after my short listing/ selection, without any further notice.